## Medications – Prescriptions – How to Modify and Print Prescriptions

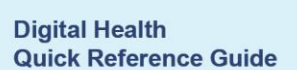

+ Add

Orders and Referrals

**Digital Health** 

## **Key messages:**

The Modify function should only been used for minor changes to prescriptions such as change in quantity, directions, PBS status or repeat number.

- 1. From Table of Contents, navigate to Orders and Referrals.
- Select and highlight the "Prescribed" 2. medication order. Hold the CTRL key and left click to select multiple orders.
- Right click over the highlighted orders 3. and choose Modify without Resending.
- 4. Enter changes as required.
- Click on Orders for Signature. 5.
- Select Sign to finalise the orders. 6.
- Click refresh to change order status from Processing to Prescribed. 7.
- Select and highlight the order(s). Hold the CTRL key and left click to 8. select multiple orders.
- Right click over the highlighted orders 9. and select Print Rx.

| <b>_</b> • | Prescribed | 23/06/2023 15:28 | docusate-senna (docusate-senna<br>(sennoside B) 50 mg-8 mg oral tablet)           | Renew                                                   | ; |
|------------|------------|------------------|-----------------------------------------------------------------------------------|---------------------------------------------------------|---|
| Ū,         | Prescribed | 23/06/2023 15:28 | amoxicillin-clavulanate<br>(amoxicillin-clavulanate 400 mg-57 mg/                 | Modify without Resending                                |   |
| <b>0</b> • | Prescribed | 23/06/2023 15:28 | fluticasone/umeclidinium/vilanterol<br>(Trelegy Ellipta 200/62.5/25 inhalation po | Cancel/Reorder                                          |   |
| <b>□</b> • | Prescribed | 23/06/2023 15:28 | aspirin (aspirin 100 mg oral enteric tablet)                                      | Suspend<br>Activate                                     |   |
| <b>□</b> • | Prescribed | 23/06/2023 15:28 | fluticasone/umeclidinium/vilanterol<br>(Trelegy Ellipta 200/62.5/25 inhalation po | Complete                                                |   |
| Ð          | Ordered    | 20/03/2023 11:00 | quinidine sulfate (quinidine sulfate 200<br>mg oral tablet)                       | Delete                                                  |   |
| 🔁 🐚        | Ordered    | 09/02/2023 08:00 | trimETHOPRIM-sulfamethoxazole<br>(trimETHOPRIM-sulfamethoxazole 40 m              | Convert to Inpatient Order                              |   |
| 🔁 🐚        | Ordered    | 24/01/2023 11:00 | piperacillin-tazobactam (additive) +<br>Sodium Chloride 0.9% infusion 100 mL      | Print Rx<br>Add/Modify Compliance                       |   |
| 🔁 🗞        | Ordered    | 24/01/2023 11:00 | daPTomycin (additive) + Sodium Chloride                                           | Print                                                   | > |
| Details    |            |                  |                                                                                   | Advanced Filters<br>Disable Order Information Hyperlink |   |

3 7

۵.

٦

⊿

Status

Processing

▼ Start

Processing 23/06/2023 15:28

CY-DEMO; 03; 04 Fin#:1290 Admit: 28/07/2021 14:54

23/06/2023 15:28

Stop

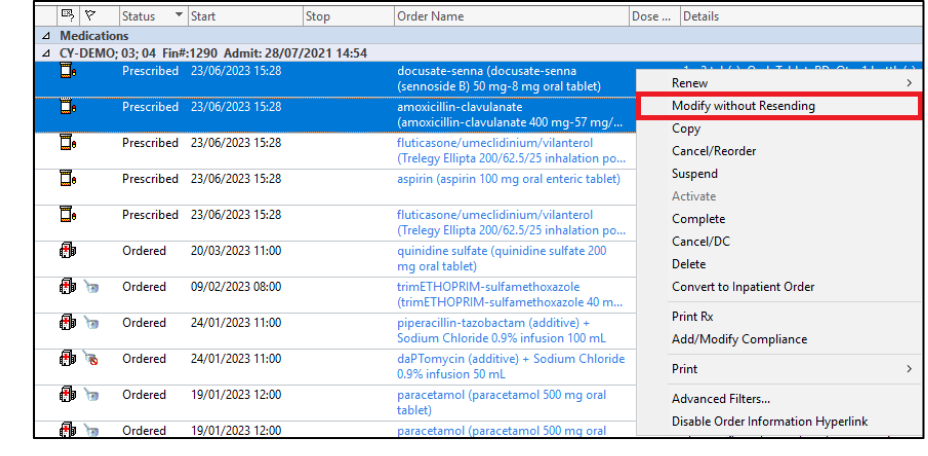

|                             |                                    | Prescribed                  | 23/06/2023 15:28          |  |
|-----------------------------|------------------------------------|-----------------------------|---------------------------|--|
|                             |                                    |                             |                           |  |
| docusate-s<br>(sennoside    | enna (docusate<br>B) 50 mg-8 mg    | -senna<br>oral tablet)      | Renew                     |  |
| amoxicillin<br>(amoxicilli  | -clavulanate<br>n-clavulanate 40   | 0 mg-57 mg/                 | Modify without Resending  |  |
| fluticasone<br>(Trelegy Ell | /umeclidinium/<br>ipta 200/62.5/25 | vilanterol<br>inhalation po | Cancel/Reorder<br>Suspend |  |
| aspirin (asp                | oirin 100 mg oral                  | enteric tablet)             |                           |  |

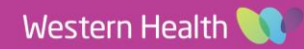